## Création d'une nouvelle maquette de déploiement d'un poste client

Attention si vous n'implémentez pas la totalité des contraintes AbulÉdu ne soyez pas étonnés que certaines fonctionnalités ne soient plus présentes

## Maquette avec uniquement Linux "AbulÉdu"

Cette procédure est à réaliser en installant le système "Client AbulÉdu CD/DVD" en téléchargement sur abuledu.org

- Installer le client AbulEdu CONNECTÉ AU SERVEUR. Suivre la procédure à l'écran.
- Redémarrer le client AbulEdu. Ctrl+Alt+F1 pour passer sur la console. Connexion root (mot de passe

définis à l'installation). Rebrancher la carte réseau

• Lancer les commandes suivantes:

```
dhclient3 eth0
rm /etc/udev/rules.d/70*persist*
apt-get update
apt-get dist-upgrade -u
apt-get clean
rm /etc/ocsinventory/ocs*
```

From: https://docs.abuledu.org/ - La documentation d'AbulÉdu

Permanent link: https://docs.abuledu.org/11.08/creation\_de\_la\_maquette\_d\_un\_poste\_client?rev=1558600353

Last update: 2019/05/23 10:32

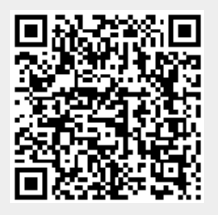